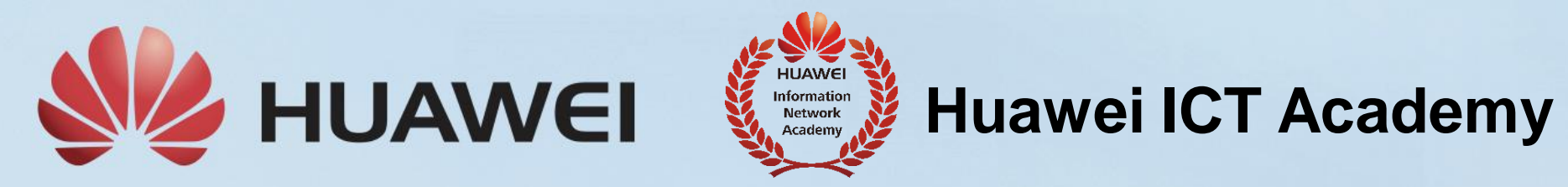

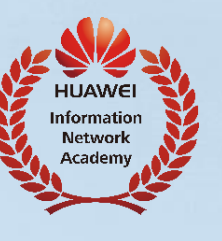

# How to approve the HAINA Registration

**V1.0** 

**LEADING NEW ICT** 

## 1. Region admin login---My HAINA---Manage Application

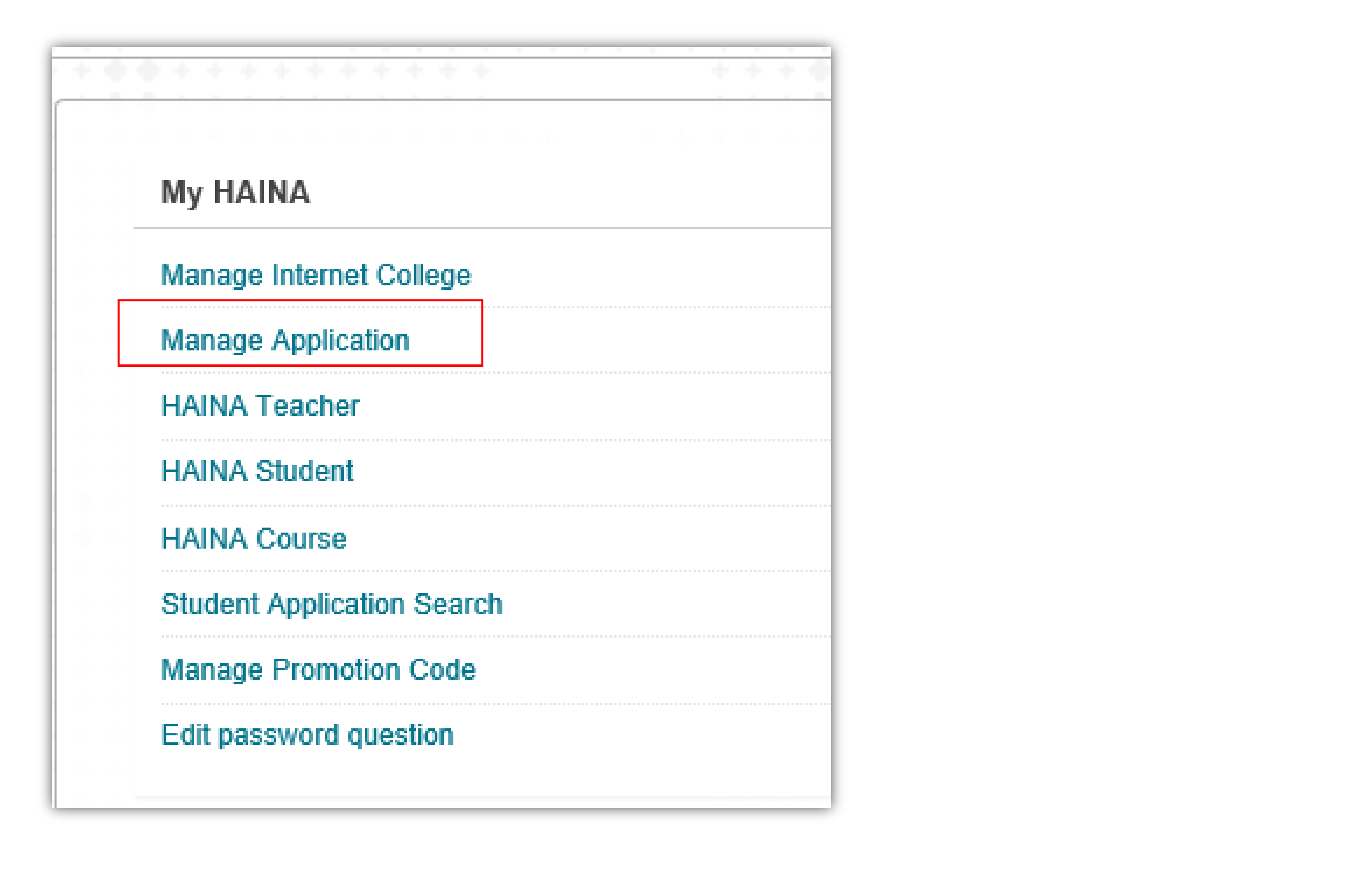

## 2. Click HAINA Sign Up--- Click corresponding HAINA applicant's right pull down menu---Click Approve

| Manage Applications  |                         |                                            |                              |  |  |  |  |  |  |  |
|----------------------|-------------------------|--------------------------------------------|------------------------------|--|--|--|--|--|--|--|
| Student Registration | Instructor Registration | Certified Instructor Registration to HAINA | Instructor Qualification Cha |  |  |  |  |  |  |  |
| Search Region V      | Contains ∨              | Application status Pending ∨ Dat           | e of Application 04/25/2016  |  |  |  |  |  |  |  |
| Applicant            | Date of Applic          | ation $ ightarrow$                         | Region                       |  |  |  |  |  |  |  |
| qinglong3 오          | September 21,           | 2016 3:50:46 PM CST                        | 中国China                      |  |  |  |  |  |  |  |
| s1 Approve           | er 23,                  | 2016 9:37:37 AM CST                        | 中国China                      |  |  |  |  |  |  |  |
| L<br>张三              | September 24,           | 2016 3:31:48 PM CST                        | 中国China                      |  |  |  |  |  |  |  |
| zhangshan            | September 24,           | 2016 5:55:21 PM CST                        | 中国China                      |  |  |  |  |  |  |  |

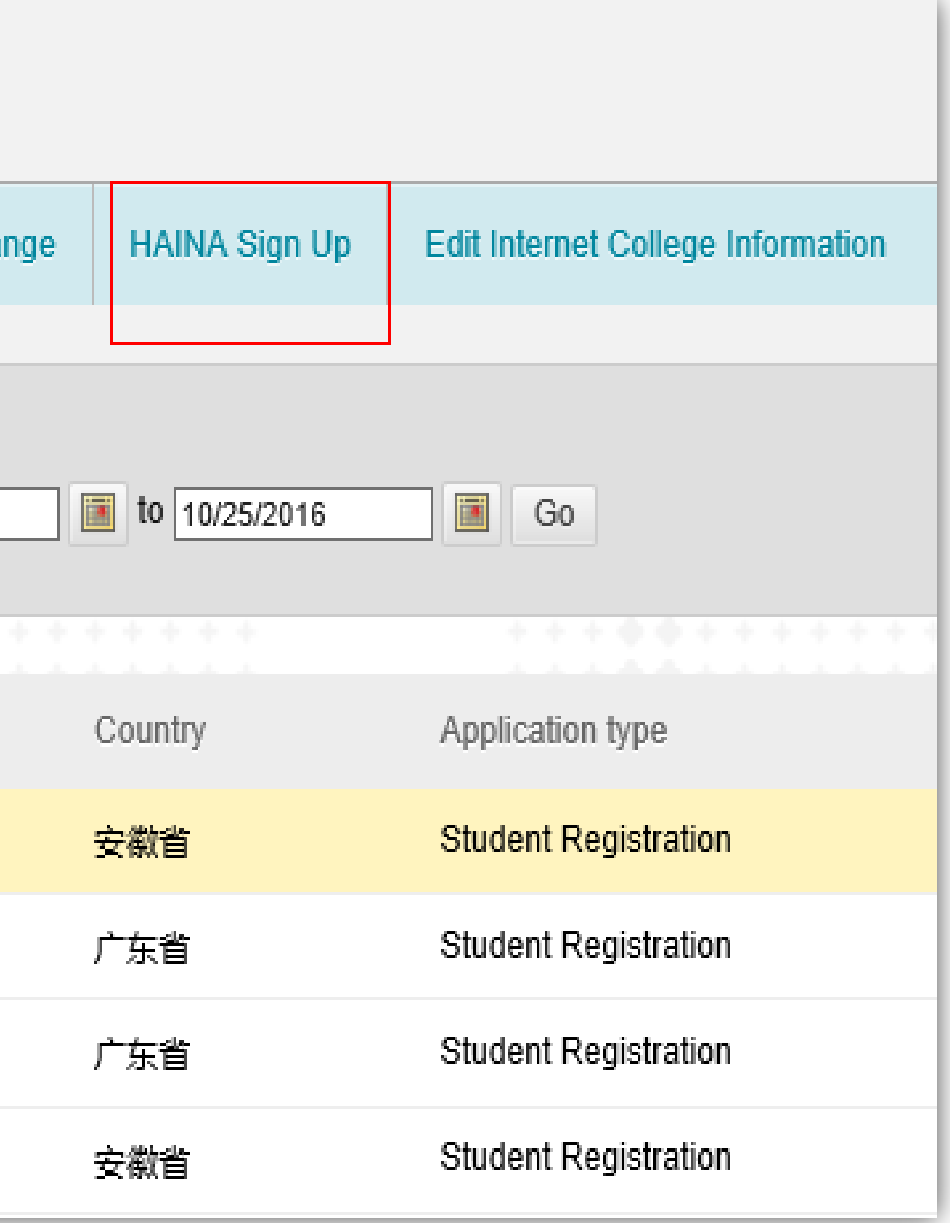

| HAINA Application Form |                        |                                   |         |                                              |                                  |     |  |  |  |
|------------------------|------------------------|-----------------------------------|---------|----------------------------------------------|----------------------------------|-----|--|--|--|
|                        | College Name           | t1                                |         |                                              |                                  |     |  |  |  |
|                        | School Type            | 独立学院                              |         |                                              |                                  |     |  |  |  |
|                        | School Type            | 国家级示范性高职                          |         |                                              |                                  |     |  |  |  |
|                        | School Address         | t                                 |         |                                              |                                  |     |  |  |  |
|                        | Region                 | 中国China                           |         |                                              | Country                          | 湖北省 |  |  |  |
|                        | Date of creation       | September 21, 2016 3:09:20 PM CST |         |                                              | Subject Interested               | t   |  |  |  |
| HAI                    | NA Administrator Name  | t                                 |         |                                              | HAINA Administrator Phone Number | 1   |  |  |  |
| HAI                    | NA Administrator Email | zhangshanshan6@163.com            |         |                                              | HAINA Administrator Facebook ID  |     |  |  |  |
|                        | appendix               | Download Appendix                 |         |                                              |                                  |     |  |  |  |
|                        | Contract No.           |                                   | A       | required filed after application is accepted |                                  |     |  |  |  |
|                        | *Contract start date   |                                   |         |                                              |                                  |     |  |  |  |
|                        | *Contract end date     |                                   |         |                                              |                                  |     |  |  |  |
|                        |                        |                                   |         |                                              |                                  |     |  |  |  |
|                        | Result                 |                                   |         | 7                                            |                                  |     |  |  |  |
|                        |                        |                                   |         |                                              |                                  |     |  |  |  |
|                        |                        |                                   | Approve | Reject                                       | Go back                          |     |  |  |  |
| 2.2.2.2                | ***********            | *********                         |         |                                              |                                  |     |  |  |  |

### HAINA registration is completed.

- Fulfill the right Contract No.
- Choose the contract validity.Approve it.